## **CUSTOMER CHANGE PRIMARY EMAIL ADDRESS ON THEIR ACCOUNT**

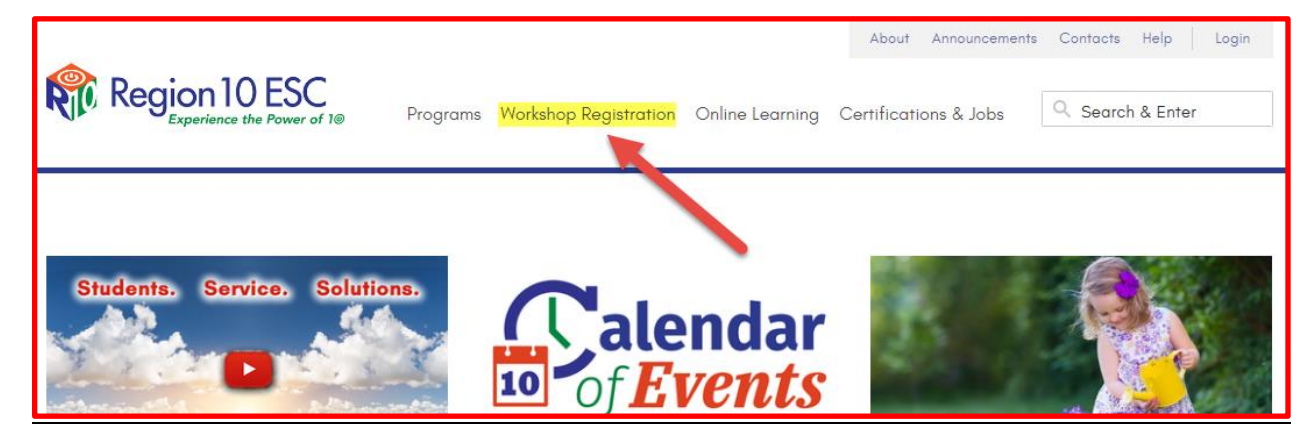

- 1. Open a Browser (Chrome or Internet Explorer) and go to: Region 10 Home Page
- 2. Click on WORKSHOP REGISTRATION

| Region 10 E          | SC<br>ower of 10                                        | alendar<br>of <u>Events</u> |              |                                          |  |
|----------------------|---------------------------------------------------------|-----------------------------|--------------|------------------------------------------|--|
|                      | Home                                                    |                             |              | Registration Cart: <u>0 i</u>            |  |
| QuickLinks           | welcome to Professional Development Online Registration |                             |              |                                          |  |
| sign in              | Search b                                                | y Session ID or Keyword [   | submi        | it                                       |  |
| Home                 |                                                         |                             | •            | Uncoming Sessions                        |  |
| Search Types         |                                                         |                             | T .          | Friday 6/8/2018                          |  |
| Calendar of Sessions |                                                         | Search f                    | or Training. | Review/Practice Test                     |  |
| Conferences          |                                                         | Events or                   | Conferences  | <u>Charter School Principa</u><br>Summit |  |

3. Click on the **SIGN IN** button.

| Region 10 ESC<br>Experience the Power of 1®                                                 |  |  |  |  |
|---------------------------------------------------------------------------------------------|--|--|--|--|
| Please log in with your Region 10 account.                                                  |  |  |  |  |
|                                                                                             |  |  |  |  |
| Password                                                                                    |  |  |  |  |
| Sign in                                                                                     |  |  |  |  |
| For password recovery assistance, please visit the<br>Forgot Password page.                 |  |  |  |  |
| If you do not have an account, please visit the New Account Registration page and register. |  |  |  |  |

- 4. Enter your **EMAIL ADDRESS** and **PASSWORD**.
- 5. Click on the **SIGN IN** button.

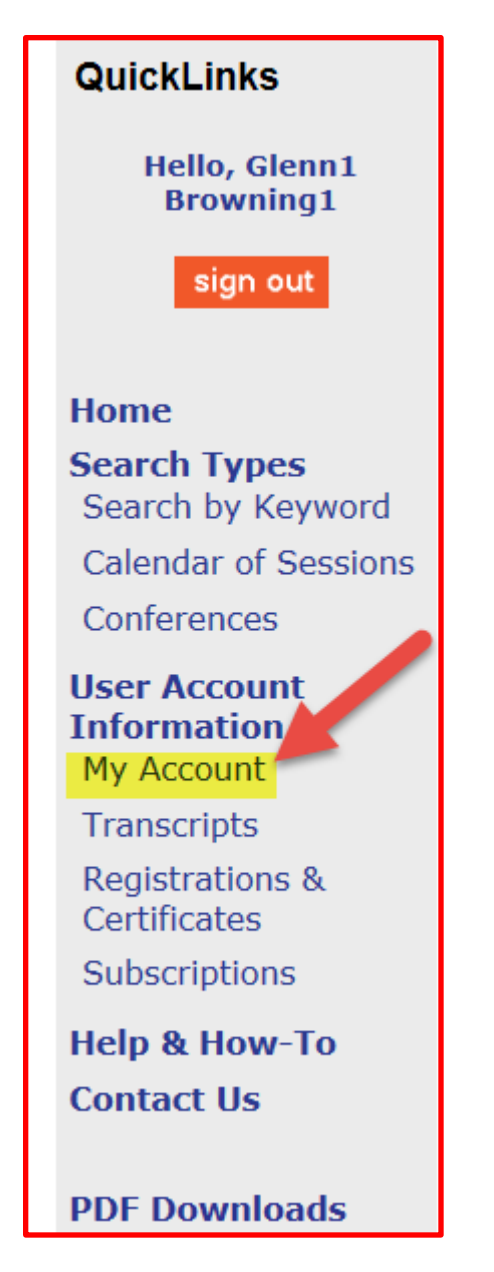

6. Click on the **MY ACCOUNT** link.

| My Account                                                                                 |                 |
|--------------------------------------------------------------------------------------------|-----------------|
| * Primary Email:                                                                           |                 |
| 8glenn.browning@testr10.33.com                                                             |                 |
| Secondary Email:                                                                           |                 |
| 6glenn.cindy.browning1@att.net                                                             |                 |
| * Salutation:                                                                              |                 |
| * Last Name: * First Name:                                                                 | Middle Initial: |
| Browning1 Glenn1                                                                           | S               |
|                                                                                            |                 |
| * Home Address:                                                                            |                 |
| 400 E Spring Valley Rd1                                                                    |                 |
| * Citv: * State:                                                                           | * 7IP•          |
| Richardson1 TN V                                                                           | 75081-1         |
| * Home/Cellular Phone: * Work Phone:<br>(489) 236-2581 (972) 348-1734 x1                   |                 |
| * Organization:                                                                            |                 |
| * Site:                                                                                    |                 |
| FARMERSVILLE ISD                                                                           |                 |
| (Select Other Organizations if you do not know your District.)                             |                 |
| * School:<br>ADMINISTRATION<br>(Select Other Organizations if you do not know your Campus) |                 |
| * Position:<br>TEA Personnel                                                               |                 |
| Special Accommodations:                                                                    |                 |
|                                                                                            |                 |
| Edit Record                                                                                |                 |

7. Click on the **EDIT RECORD** button.

| Region 10 ES             | SC                                                   |
|--------------------------|------------------------------------------------------|
| Username (Primary Email) | 6glenn.browning@testr10.33mail.com ⑦ Change Username |
| Optional Secondary Email | 6glenn.cindy.browning1@att.net                       |
| * Salutation             | Mr. ~ ?                                              |

8. Click on the **CHANGE USERNAME** link.

| Change your username                                                                                                   |  |  |  |  |
|----------------------------------------------------------------------------------------------------|--|--|--|--|
| Current Username                                                                                                    |  |  |  |  |
| 6glenn.browning@testr10.33.com                                                                                         |  |  |  |  |
| New Username ?                                                                                                    |  |  |  |  |
| transcript history before changing my email. (Otherwise your course history at Region 10 prior to 4/15/18 may be lost) |  |  |  |  |
| Change Username                                                                                                    |  |  |  |  |
| Cancel                                                                                                    |  |  |  |  |
| You will be changing you username(primary email address).<br>Your new username must be unique.                         |  |  |  |  |

- 9. Enter the New Email Address in the **NEW USERNAME** field.
- 10. Click on the **CHECKBOX**.
- 11. Click on the **CHANGE USERNAME** button.

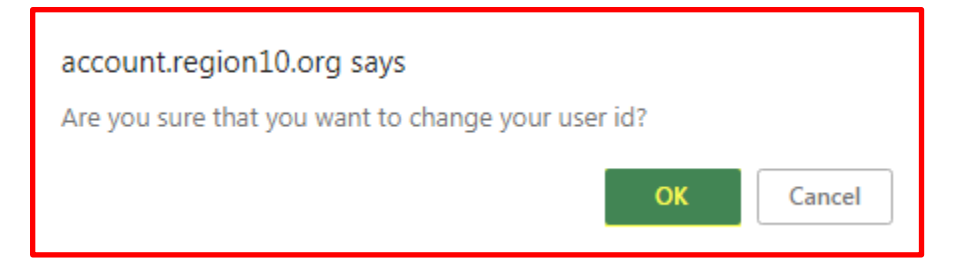

12. Click on the **OK** button.

## YOUR USERNAME HAS BEEN CHANGED

A message will appear for a few seconds at the top right confirming the change.